## INSTALLATION GUIDE

| User Account Control X                                                                             |
|----------------------------------------------------------------------------------------------------|
| Do you want to allow this app to make changes to your device?                                      |
| SyncXgenContact Setup                                                                              |
| Verified publisher: Bharat Sync Technologies Pvt. Ltd.<br>File origin: Hard drive on this computer |
| Show more details                                                                                  |
| Yes No                                                                                             |
|                                                                                                    |
|                                                                                                    |

**1.** CLICK ON THE SYNCXGENCONTACT EXE.

CLICK ON THE YES BUTTON

| 弱 Setup - SyncXgenContact                                                    | _      |         | ×      |
|------------------------------------------------------------------------------|--------|---------|--------|
| Select Destination Location<br>Where should SyncXgenContact be installed?    |        |         |        |
| Setup will install SyncXgenContact into the following folder.                |        |         |        |
| To continue, click Next. If you would like to select a different folder, cli | ick Br | rowse.  |        |
| C:\Program Files (x86)\SyncXgenContact                                       | E      | Browse. |        |
| At least 3.4 MB of free disk space is required.                              |        |         |        |
| Next >                                                                       | >      | (       | Cancel |

CLICK ON THE NEXT BUTTON

#### CLICK ON THE NEXT BUTTON

| 🔀 Setup - SyncXgenContact —                                                  | □ ×    |
|------------------------------------------------------------------------------|--------|
| Select Additional Tasks                                                      |        |
| Which additional tasks                                                       |        |
| Which additional tasks should be performed?                                  |        |
| Select the additional tasks you would like Setup to perform while installing |        |
| SyncXgenContact, then dick Next.                                             |        |
| Additional shortcuts:                                                        |        |
| Create a desktop shortcut                                                    |        |
|                                                                              |        |
|                                                                              |        |
|                                                                              |        |
|                                                                              |        |
|                                                                              |        |
|                                                                              |        |
|                                                                              |        |
|                                                                              |        |
|                                                                              |        |
|                                                                              |        |
|                                                                              |        |
| < Back Next >                                                                | Cancel |
|                                                                              |        |

| 😽 Setup - SyncXgenContact                                                                  | _             | – ×    |
|--------------------------------------------------------------------------------------------|---------------|--------|
| Ready to Install<br>Setup is now ready to begin installing SyncXgenContact on you          | ır computer.  |        |
| Click Install to continue with the installation, or click Back if you change any settings. | want to revie | w or   |
| Destination location:<br>C:\Program Files (x86)\SyncXgenContact                            |               | ^      |
| <                                                                                          |               | >      |
| < Back                                                                                     | Install       | Cancel |

### Click on the Install BUTTON

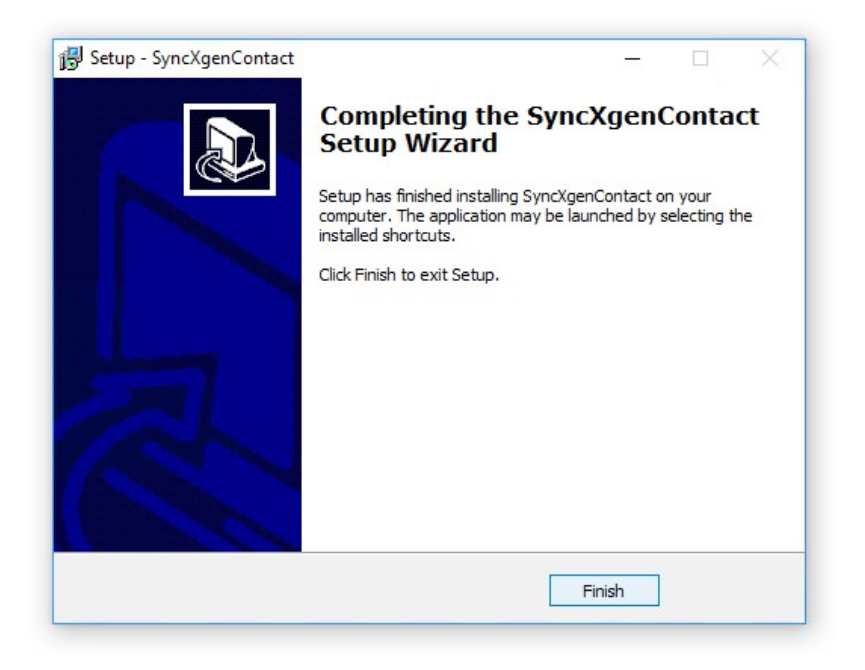

Click on Finish Button.

Now Installation Process completed For Further Process please refer the User Manual Guide

# **USER MANUAL**

#### Xgen Sync Utility

Xgen Sync Utility synchronize the contact and calendar of xgen email account in outlook .

**<u>STEP 1</u>**: Install the syncxgencontact.exe application in system.

After successful installation Login window appear See the Fig(1) given below.

|   | Most Advanced Enterprise E-mail        | C (S) |
|---|----------------------------------------|-------|
| 6 | Microsoft Outlook Contact Sync Utility | Ø     |
|   | EMAIL ID :                             |       |
|   | PASSWORD :                             | 1     |
|   | Sync Time Interval                     |       |
|   | Continue                               | J     |
|   |                                        |       |

Fig(1)

**<u>Step-2</u>** How to Login in Xgen Contact Sync Utility

2.1) Please Enter Valid Email Address in Email ID Textbox.

2.2) Please Enter Valid Password in Password Textbox.

2.3) Please Set the Sync Time interval for automatic Contact Sync.

e.g.:) If we set sync Time Interval 10, So Xgen contact Sync Utility start syncing after 10min automatically.

After Successfully Login synchronization starts and Sync in Progress....% increases. To check this refer the Fig(2) .

|            |          | Mo          |          |                       |    |            |
|------------|----------|-------------|----------|-----------------------|----|------------|
| Last Cont  | act Sync | Status:-    |          |                       |    | Www A show |
| On Xgen    |          | On Outlo    | ok       |                       |    | (A)        |
| Added:     | 0        | Added:      | 0        | Contacts Before Sync: | 11 |            |
| Updated:   | 0        | Updated:    | 0        | Total Contacts Now:   | 11 |            |
| Deleted:   | 0        | Deleted:    | 0        |                       |    |            |
| Last Caler | ndar Syr | c Status:-  |          |                       |    |            |
| On Xgen    |          | On Outlo    | ok       |                       |    |            |
| Added:     | 0        | Added:      | 0        | Events Before Sync:   | 3  |            |
| Updated:   | 0        | Updated:    | 0        | Total Events Now:     | 3  |            |
| Deleted:   | 0        | Deleted:    | 0        |                       |    |            |
| Last Synce | ed On:   | 06/05/20    | 17 12:18 | 3:01                  |    |            |
|            | C        | onfiguratio | on       | Cance                 |    |            |
| Sync in pr | ogress.  | .68% done   | 2        |                       |    |            |
|            |          |             |          |                       |    |            |
|            |          |             |          |                       |    |            |

Fig(2)

when Sync in Progress....100%. The Result window Display. The Result window Provided in below Fig(3).

|                                     | Most Advanced |                       |     |         |  |  |
|-------------------------------------|---------------|-----------------------|-----|---------|--|--|
| Last Contact Sync                   | Status:-      |                       | (   | Way way |  |  |
| On Xgen                             | On Outlook    |                       |     |         |  |  |
| Added: 0                            | Added: 0      | Contacts Before Sync: | 143 |         |  |  |
| Updated: 0                          | Updated: 143  | Total Contacts Now:   | 143 |         |  |  |
| Deleted: 0                          | Deleted: 0    |                       |     |         |  |  |
| Last Calendar Syr                   | nc Status:-   |                       |     |         |  |  |
| On Xgen                             | On Outlook    |                       |     |         |  |  |
| Added: 0                            | Added: 7      | Events Before Sync:   | 0   |         |  |  |
| Updated: 0                          | Updated: 0    | Total Events Now:     | 7   |         |  |  |
| Deleted: 0                          | Deleted: 0    |                       |     |         |  |  |
| Last Synced On: 09/11/2016 16:40:27 |               |                       |     |         |  |  |
| Configuration Sync Now              |               |                       |     |         |  |  |
|                                     | Next sync     | will start in 5 min.  |     |         |  |  |
|                                     |               |                       |     |         |  |  |

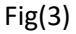

3) The Result window display the two types of Result : To see Refer Fig(3).

#### a) Last Contact Sync Status:

- 1) This Show the Result Contact Sync between Xgen and outlook.
- 2) This result update automatically according the time interval sync time.
- 3) This application create two folder in outlook application.
  - 3.1) PERSONAL: keeps personal contacts
  - 3.2) XGENGLOBEL: keeps global contacts
- 4) We can see our sync contact in outlook application.

| Search PERSONAL |  |                  |  |  |  |
|-----------------|--|------------------|--|--|--|
| 123<br>a        |  | mail2fax@dil.in  |  |  |  |
| b<br>c          |  | as@soft.dil.in   |  |  |  |
| d<br>e          |  | ab               |  |  |  |
| f               |  | abhishek         |  |  |  |
| ij<br>k         |  | abhishek         |  |  |  |
| ı<br>m          |  | abhishek         |  |  |  |
| n<br>op         |  | Abhishek Singhal |  |  |  |

#### b) Last Calendar Sync Status:

- 1) This Show the Result Calendar Sync between Xgen and outlook.
- 2) This result update automatically according the time interval sync time.
- 3) This application creates two type of folders in outlook application

3.1) XGEN\_CALENDARNAME.

3.2) XGEN\_SHAREDPERSONNAME\_CALENDAR.

Example Shown in below image.

4) We can see our sync calendar in outlook application.

| 📸 S 🔹 XGENCALENDAR (1) - didheesy@outlook.com - Outlook 💷 — 🗗                                                                                                    |     |                     |                                          |                                     |                          | <b>II</b> – 0            | ×                |
|----------------------------------------------------------------------------------------------------|-----|---------------------|------------------------------------------|-------------------------------------|--------------------------|--------------------------|------------------|
| File Home Send / Receive Folder V                                                                                                    |     |                     |                                          |                                     |                          |                          |                  |
| ·프 New Appointment                                                                                                    | -)# | Jaipur, Rájasthán 🔹 | ★ Today<br>87°F/61°F ★ Tome<br>87°F/61°F | orrow 🄆 Friday<br>/61°F 🎋 86°F/63°F | Search XGENCALENDAR (3)  |                          | P                |
| iiii New Appointment                                                                                                    |     | TUESDAY             | WEDNESDAY                                | THURSDAY                            | FRIDAY                   | SATURDAY                 | *                |
| November 2016         Image: Constraint of the second second |     | Nov 1               | 2                                        | 3                                   | 4                        | 5                        |                  |
| 20         21         22         23         24         25         26           27         28         29         30         1         2         3           4         5         6         7         8         9         10                                                                                                    |     | 8                   | 9                                        | 10                                  | 11                       | 12                       |                  |
| XGEN_aman.gh@soft.dil.in_DEPAOLT (2)     XGEN_aman.gh@soft.dil.in_DEFAULT (3)                                                                                                    | *   |                     |                                          |                                     |                          |                          | н                |
| INSEN_aman.gh@soft.dil.in_test INSEN_aman.gh@soft.dil.in_test (2) INSEN_aman.gh@soft.dil.in_test (3) INSEN_aman.gh@soft.dil.in_test (3) INSEN_aman.gh2@soft.dil.in_DEFAULT                                                                                                    |     | 15                  | 16                                       | 17                                  | 18                       | 19                       | INCOL ADDO = 100 |
| XGEN_amangk2@sott.diln_UE+AULI (2) XGEN_aman@soft.diln_Test XGEN_DEFAULT XGEN_DEFAULT XGEN_DEFAULT XGEN_DEFAULT (3)                                                                                                    |     | 22                  | 23                                       | 24                                  | 25                       | 26                       |                  |
| XGEN_DEFAULT (4)                                                                                                    | w   | 29                  | 30                                       | Dec 1                               | 2                        | 3                        |                  |
| as 🖾                                                                                                    |     |                     |                                          |                                     |                          |                          |                  |
| items: 0                                                                                                    |     |                     | All 1                                    | olders are up to date. Connecter    | d to: Microsoft Exchange | M+                       | 10%              |
| 🗯 🗆 🎽 😫 😫 I                                                                                                    | 0   | 🤌 🛤 ቚ § 🧕           | i 👔 🔀                                    |                                     | 🗾 X2 🖂 🍋                 | ∎ 🛋 🔀 🖓 🗣 17:9<br>11/9/2 | 9<br>016         |

#### 4. Use of **Configuration** and **Sync Now** Button

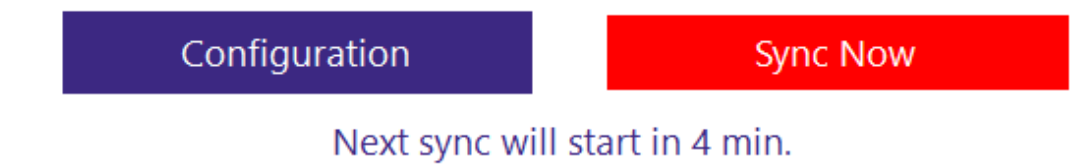

4.1) Through the SYNC NOW button we can sync the data instantly. And get the Result in above row.

4.2) Through the Configuration button we can configure the utility mean we can change the Email Id and password and set the Sync Time interval.

5) This application always run in background and automatic start when you start system.

6) To close the application we need to right click on the dock menu and click on EXIT button.

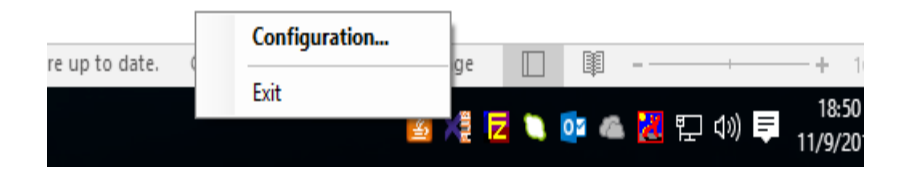